## 2024级本科新生团组织关系转接指南

1.新生团员本人或升学前所在单位团组织可登录"智慧团建"系统(登录网址: https://zhtj.youth.cn/zhtj/,或者在浏览器中直接搜索"智慧团建"进入登录页面)申请将团组织关系转出。

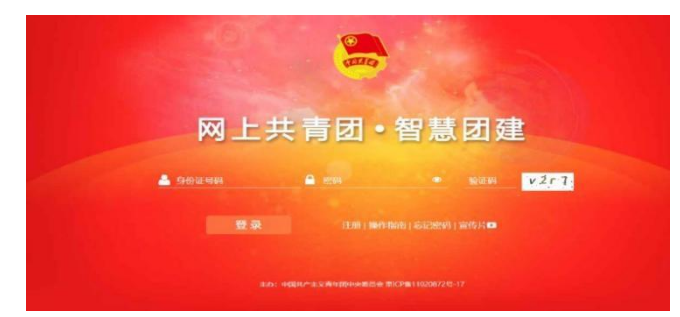

"智慧团建"系统登录账号为本人身份证号码,原始密码为身份证后 8位, 如忘记密码可联系升学前所在单位团组织负责人或管理员重置密码。

| 🧓 网上共青团  | ・智慧团建                                                                                                    |                                                                                                    | ≅ pre-      | × ● 4900 ● 1800 |
|----------|----------------------------------------------------------------------------------------------------|----------------------------------------------------------------------------------------------------|-------------|-----------------|
| $\sim$   | ♀ "Minio篇:我们首页                                                                                                    |                                                                                                    |             |                 |
|          | ■ 团员基本资料                                                                                                    | <u>ت</u> ج                                                                                                    | ● 操作中心      | <u>28</u>       |
| -        | internet and                                                                                                    | high r                                                                                                    | 105         |                 |
| 🔮 电的角页   | and the second second sec | The second second second second second second second second second second second second second second second se | 105         |                 |
| 🔮 #16/88 | 100.0                                                                                                    | SEN YA                                                                                                    | 未满的问故       | 待り軍項            |
| 2=2 ~    |                                                                                                    | ~                                                                                                    |             |                 |
| ■HIR ~   | ○ 我的三会 ☆石<br>心坛支部大会、現代回口思动                                                                                                    |                                                                                                    | ▶ 我的团日活动    | 台后              |
| O mar    | 介绍国员小组、人员分组确定<br>总统上学期、介绍本学期团务工作、团支                                                                                                    | 团(总)支部"对椅<br>工作指引(2022年候                                                                                        | 定级"<br>對丁版) |                 |
|          | 本学順憲点同名工作开展讨论与方案制定                                                                                                    |                                                                                                    |             |                 |
| € 关利运转   | Contrast of second                                                                                                    |                                                                                                    |             |                 |

2.进入后页面如图所示,点击左下角"关系转接"

3. 按照图示顺序,首先输入"常用联系人联系方式"(可直接复制"转出人手机号",之后按照左图依次选择"否"、"升学",再点击申请转入组织进行选择,统一按照右图选择"团上海市委",之后不用输入后面两个框,在下方直接输入"上海交通大学电子信息与电气工程学院2024本科生临时流动团支部"点击搜素,出现如右图支部全称,点击选择。

最后点击页面右下角"提交"即可完成操作,并提醒原支部管理员及时批准转出。

|     | 转出人姓名:                | 张鸣宇                           | 选择组织                                   |         |
|-----|-----------------------|-------------------------------|----------------------------------------|---------|
|     | 转出人身份证号码:             | 140602200406169010            |                                        |         |
|     | 转出人手机号:               | 15534918878                   |                                        |         |
| * : | 常用联系人的联系方式:           | 请输入 直接复制上面转出人手机号              |                                        |         |
|     | 转出团支部:                | 上海市上海交通大学电子信息与电气工程学院电院2212团支部 | 上海交通大学电子信息与电气工程学院2024本科生临时流动团          | 搜索      |
|     | 转出团支部管理员:             | 张鸣宇                           | 组织全称                                   | 操作      |
|     | 转出团支部联系方式:            | 15534918878                   | 上海市上海交通大学电子信息与电气工程学院2024本科生临时流动        | 洗择      |
|     | 转出团支部的直属上级联系方式:       | 18478010038                   | 「「」「」「」」「」」「」」「」」」「」」」「」」」」」」」」」」」」」」」 |         |
| •   | 转入组织是否属于北京 / 广东 / 福建: | 否 用限自身燃油洗浴洗餐                  |                                        |         |
|     | 转出原因:                 | 升学                            |                                        |         |
| •   | 申请转入组织:               | 请选择                           |                                        |         |
|     | 申请时间:                 | 2024-05-23 20:30:32           |                                        |         |
|     | 备注:                   | 请输入备注,最多100个字<br>0/100        | [1]                                    | 1-1 共1条 |